## Secondary w/ Voting Rights – General Information

#### Appointments

- Secondary department submits dossier with required documents (per <u>checklist</u>) via <u>Interfolio</u> <u>RPT</u>.
- When Provost approved, the Secondary department Academic Partner can follow the "Add Academic Appointment" process in Workday (AU) to enter this approved Secondary Appointment.

#### Reappointments

- Secondary department submits dossier with required documents (per <u>checklist</u>) via <u>Interfolio</u> <u>RPT</u>.
- When Provost approved, the Secondary department Academic Partner can follow the "Update Academic Appointment" process in Workday (AU) to enter this approved Secondary Reappointment.

## Promotions

- Submitted and Provost approved via **Workday**, <u>NOT</u> RPT, AFTER Primary promotion approval.
- Once Secondary department has been notified by the Primary department hat the Provost has approved the proposed promotion, the Secondary department Academic Partner can follow the "Update Academic Appointment" process in Workday (AU) to enter this approved Secondary Promotion.

# Workday Manage Academic Appointments Tip Sheet:

https://www.workday.upenn.edu/docs/default-source/tip-sheets/academic-manage-academicappointments.pdf?sfvrsn=d2178f56\_12